GUIDE TIL DALUXFM HELPDESK

Sådan indmelder du nemt og hurtigt driftsopgaver til ATP Ejendomme

## 1. Gå til <u>helpdesk.dalux.com/atpe</u>

2. Angiv loginoplysninger
HelpDesk ID: Fremgår af mailen fra ATP Ejendomme
Email: Din email eller din virksomheds hovedmail
Navn: Dit navn
Telefon: Dit telefonnummer

Klik på '**Log ind**'. Du er nu klar til at indmelde din driftsopgave.

3. Klik på knappen 'Ny indmelding'

| ALUX<br>Desk |
|--------------|
|              |
|              |
|              |
|              |
| ~            |
|              |

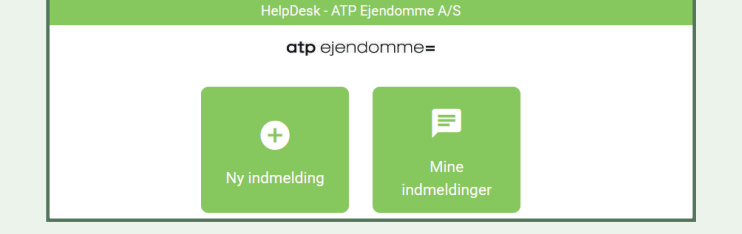

## 4. Vælg indmeldingskategori

Vælg den kategori, der passer bedst på din driftsopgave.

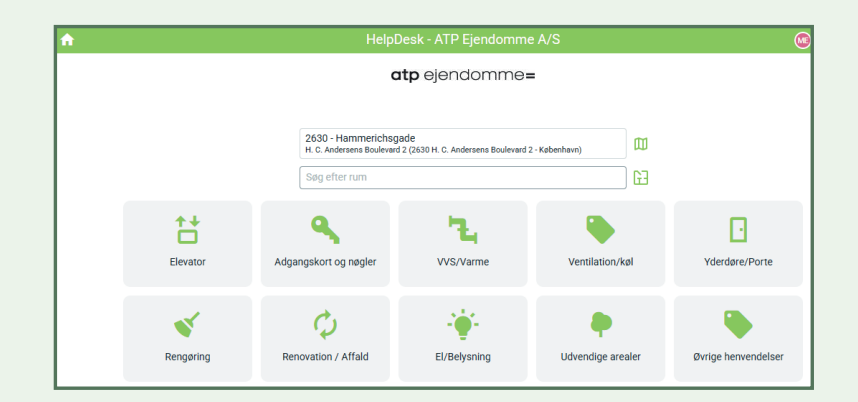

GUIDE TIL DALUXFM HELPDESK

Sådan indmelder du nemt og hurtigt driftsopgaver til ATP Ejendomme

## 5. Beskriv din driftsopgave

Du kan tage udgangspunkt i dette eksempel:

**Beskrivelse:** Elevatordørene vil ikke lukke på 2. sal **Placeringsinformation:** Elevator ved trappe, 2. sal **Tilføj billeder eller dokumenter fra din computer** 

Afslut ved at klikke på den grønne knap **'Send indmelding'**.

## 6. Din indmelding er nu sendt

Du modtager en kvittering på den angivne mailadresse og vil løbende modtage information om opgavens status i appen under **'Mine indmeldinger'**.

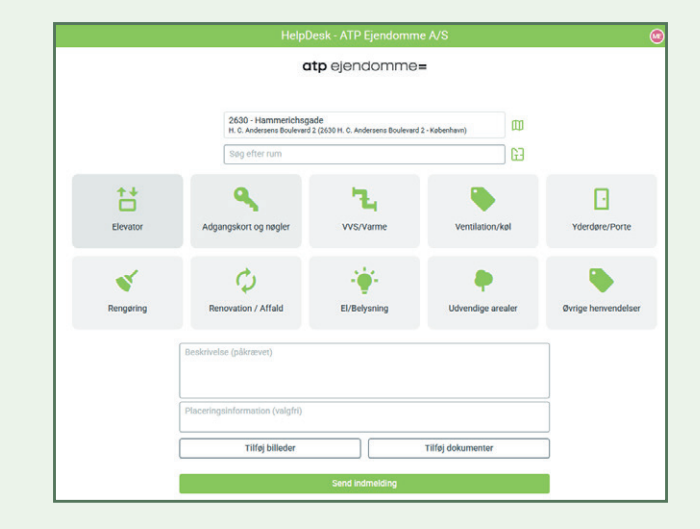

Husk, at du også kan indmelde driftsopgaver via appen DaluxFM Helpdesk, som du henter i App Store eller Google Play.

**Ved akutte situationer,** som kræver øjeblikkelig handling, skal du kontakte ATP Ejendommes Servicecenter på 33 36 61 91. Vores åbningstider er mandag til torsdag kl. 8.00 – 16.00 og fredag kl. 8.00 – 15.30.

Har du brug for akut hjælp uden for vores åbningstid, skal du kontakte Falck på 70 24 45 17.